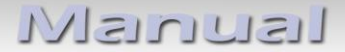

## v.LiNK Video-Einspeiser

## VL2-CIC

# für BMW Fahrzeuge mit Business/Professional Navigationssystemen der CIC-E und CIC-F Serie oder Radios mit Farbmonitor und 4-Pin HSD LVDS Anschluss am Monitor

Video-Einspeiser mit 2 Video-Eingängen + RGB- + Rückfahrkamera-Eingang

#### Produktfeatures

- Video-Einspeiser für Werks-Infotainment Monitore
- 2 Video-Eingänge für Nachrüstgeräte (z.B. DVD-Player, DVB-T Tuner, ...)
- Integrierter Audio-Switch (keine Audio-Einspeisung)
- Rückfahrkamera-Video-Eingang
- Automatische Umschaltung auf Rückfahrkamera-Eingang beim Einlegen des Rückwärtsganges
- RGB-Video-Eingang für After-Market Navigation
- Bildfreischaltung während der Fahrt (NUR für eingespeistes Video)
- kompatibel mit Werks-Rückfahrkamera
- AV-Eingänge PAL/NTSC kompatibel
- Ultra-Breitbild-Modus 24:9 (nur bei Ultrawide-Monitoren 8.8" und 10.2")

## Inhaltsverzeichnis

#### 1. Vor der Installation

- 1.1. Lieferumfang
- 1.2. Überprüfen der Interface-Kompatibilität mit Fahrzeug und Zubehör
- 1.3. Einstellungen der Dip-Schalter
- 1.3.1. Fahrzeugauswahl (Dip 7-8)
- 1.3.1.1. Bildsignalauswahl After-Market Navigation (Dip 4)
- 1.3.2. Aktivierung der Interface-Video-Eingänge (Dip 1-3)
- 1.3.3. Rückfahrkamera-Einstellungen (Dip 5)

#### 2. Installation

- 2.1. Installationsort
- 2.2. Anschluss Schema
- 2.3. Verbindung Video-Interface und CAN-Box
- 2.4. Verbindung zum Werks-Monitor
- 2.5. Anschluss von Peripheriegeräten
- 2.5.1. Video-Quellen an IN1 und IN2
- 2.5.2. Audio-Switch und Audio-Einspeisung
- 2.5.3. After-Market Rückfahrkamera
- 2.5.4. After-Market Navigation
- 2.6. Verbindung Video-Interface und externer Taster
- 2.7. Bildeinstellungen

#### 3. Bedienung des Interface

- 3.1. Über iDrive-Tasten
- 4. Technische Daten
- 5. Anschlüsse (Video-Interface)
- 6. Technischer Support

### **Rechtlicher Hinweis**

Der Fahrer darf weder direkt noch indirekt durch bewegte Bilder während der Fahrt abgelenkt werden. In den meisten Ländern/Staaten ist dieses gesetzlich verboten. Wir schließen daher jede Haftung für Sach- und Personenschäden aus, die mittelbar sowie unmittelbar durch den Einbau sowie Betrieb dieses Produkts verursacht wurden. Dieses Produkt ist, neben dem Betrieb im Stand, lediglich gedacht zur Darstellung stehender Menüs (z.B. MP3 Menü von DVD-Playern) oder Bilder der Rückfahrkamera während der Fahrt.

Veränderungen/Updates der Fahrzeugsoftware können die Funktionsfähigkeit des Interface beeinträchtigen. Softwareupdates für unsere Interfaces werden Kunden bis zu einem Jahr nach Erwerb des Interface kostenlos gewährt. Zum Update muss das Interface frei eingeschickt werden. Kosten für Ein- und Ausbau werden nicht erstattet.

### 1. Vor der Installation

Vor der Installation sollte dieses Manual durchgelesen werden. Für die Installation sind Fachkenntnisse notwendig. Der Installationsort des Interface muss so gewählt werden, dass es weder Feuchtigkeit noch Hitze ausgesetzt ist.

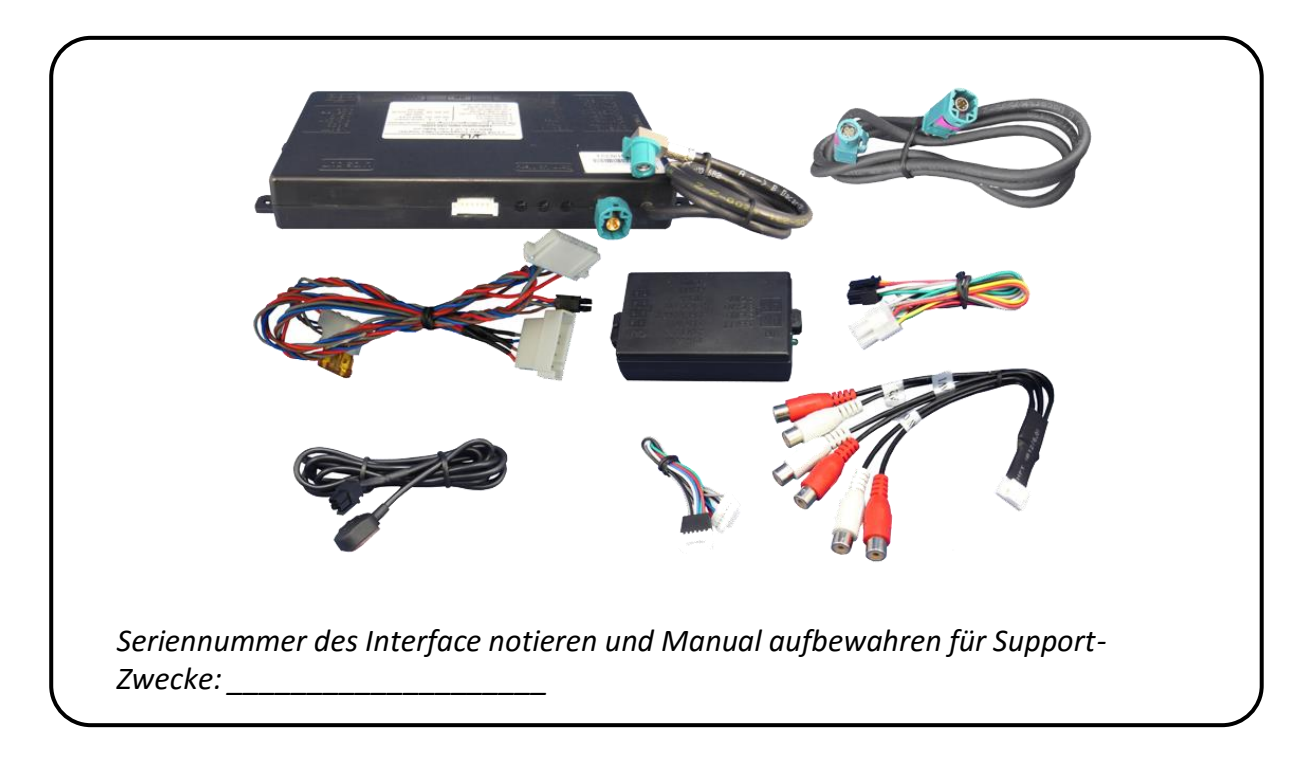

#### 1.1. Lieferumfang

| Voraussetzungen                                   |                                                                                                    |
|---------------------------------------------------|----------------------------------------------------------------------------------------------------|
| Fahrzeug                                          | BMW 1er (E87), 3er (E90/91/92/93), 5er (E60/61/F10/F11), 6er<br>(E63/64/F12/F13), 7er (F01/F02), GT5 (F07), X1 (E84), X3 (F25),<br>X5 (E70), X6 (E71), Z4 (E89)), Mini ab ca. 09/2010                                                                            |
| Head-Unit/Monitor                                 | Business/Professional Navigationssysteme der CIC-E und CIC-F-<br>Serie oder Radio mit Farbmonitor<br><b>mit 4-Pin HSD LVDS Anschluss am Monitor</b>                                                                                                    |
| Einschränkungen                                   |                                                                                                    |
| Ultra-Breitbild-Modus                             | Nur verfügbar für Ultrawide-Monitore 8.8"/10.2".                                                                                                    |
| Nur Video                                         | Das Interface speist NUR Video-Signale in das Infotainment ein.<br>Um Audio-Signale einzuspeisen, kann ein evtl. vorhandener<br>Werks-Audio-AUX-Eingang oder ein FM-Modulator genutzt<br>werden.                                                                 |
| Werks-OPS-Anzeige<br>mit After-Market Rückfahrkan | So lange wie der Rückwärtsgang eingelegt ist, ist NUR das Bild<br>n der After-Market Rückfahrkamera zu sehen.<br>(Mit dem Interface VL2-CIC-F ist es möglich, das optische Werks-Parksystem<br>zusammen mit der After-Market Rückfahrkamera anzeigen zu lassen.) |

#### 1.2. Überprüfen der Interface-Kompatibilität mit Fahrzeug und Zubehör

#### 1.3. Einstellungen der Dip-Schalter

Mit den Dip-Schaltern der Video-Interface-Box ist es möglich, das Fahrzeug bzw. die Head-Unit auszuwählen in die das Interface eingebaut werden soll (Dip 7 und 8), das Bildsignal für eine optional angeschlossene After-Market Navigation auszuwählen (Dip 4), die Interface-

Video-Eingänge zu aktivieren oder zu deaktivieren (Dip 1 bis 3) und die Art der Kamera auszuwählen, die installiert ist bzw. installiert werden soll (Dip 5). Dip Position "unten" ist ON und Position "oben" ist OFF.

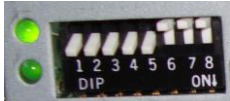

#### 1.3.1. Fahrzeugauswahl (Dip 7-8)

Wählen Sie Fahrzeug/Navigation/Monitor, in die das Interface installiert werden soll, aus und stellen Sie Dip 7 bis 8 entsprechend der folgenden Tabelle ein.

| Fahrzeug/ Navigation                     | Auflösung  | Dip 7 | Dip 8 |
|------------------------------------------|------------|-------|-------|
| BMW CIC mit 8.8"/10.2" Ultrawide-Monitor | 1246 x 480 | ON    | OFF   |
| BMW CIC mit 6.5"-Monitor                 | 800 x 480  | ON    | ON    |

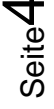

#### 1.3.2. Bildsignalauswahl After-Market Navigation (Dip 4)

An den RGB-Eingang des Video-Interface kann wahlweise eine RGB- oder eine VGA-Bildquelle angeschlossen werden. Dip 4 entsprechend Tabelle setzen.

| After-Market Navigation                      | Dip 4 |
|----------------------------------------------|-------|
| VGA (RGB-Eingang Pin 4 H-Sync, Pin 8 V-Sync) | ON    |
| RGB NTSC                                     | OFF   |

#### 1.3.3. Aktivierung der Interface-Video-Eingänge (Dip 1-3)

Nur auf die aktivierten Video-Eingänge kann beim Umschalten auf die Video-Quellen zugegriffen werden. Es wird empfohlen, nur die erforderlichen Eingänge zu aktivieren. Die deaktivierten Eingänge werden beim Umschalten ausgelassen.

| Dip   | Video-Eingang | ON (unten) | OFF (oben)  |
|-------|---------------|------------|-------------|
| Dip 1 | RGB           | aktiviert  | deaktiviert |
| Dip 2 | Video IN1     | aktiviert  | deaktiviert |
| Dip 3 | Video IN2     | aktiviert  | deaktiviert |

#### 1.3.4. Rückfahrkamera-Einstellungen (Dip 5)

Je nachdem, ob keine Kamera, eine After-Market-Kamera oder eine Werks-Kamera angeschlossen wird, muss Dip 5 unterschiedlich eingestellt werden. Bei Dip-Schalterstellung OFF schaltet das Interface solange der Rückwärtsgang eingelegt ist auf Werk-LVDS Bild für vorhandene Werks-Rückfahrkamera oder Werks-PDC Darstellung.

| Art der<br>Rückfahrkamera | Dip 5 |
|---------------------------|-------|
| Keine                     | OFF   |
| Werk                      | OFF   |
| After-Market              | ON    |

**Hinweis:** Sollte der CAN-Bus bei Anschluss einer After-Market Rückfahrkamera nicht funktionieren, das grüne Kabel des 6-Pin auf 8-Pin Kabels an der schwarzen 8-Pin-Buchse trennen und an das Rückfahrsignal (+12V) anschließen. Hierzu ein Relais verwenden, da das Rückfahrsignal des Fahrzeugs getaktet ist (Relais AC-RW1230 und AC-RS5 optional erhältlich).

### 2. Installation

Zündung ausstellen und Fahrzeugbatterie nach Werksangaben abklemmen! Darf gemäß Werksangaben die Fahrzeugbatterie nicht abgeklemmt werden, reicht es in den meisten Fällen aus, das Fahrzeug in den Sleep-Modus zu versetzen. Sollte dieses nicht funktionieren, kann die Fahrzeugbatterie mit einer Widerstandsleitung abgeklemmt werden.

Das Interface benötigt Dauerstrom. Kommt die Spannungsversorgung nicht direkt von der Fahrzeugbatterie, muss überprüft werden, ob die Spannungsversorgung dauerhaft und startstabil ist.

#### 2.1. Installationsort

Das Interface wird an der Rückseite des Fahrzeugmonitors installiert.

## Manual

# **v.LiNK**

#### 2.2. Anschluss Schema

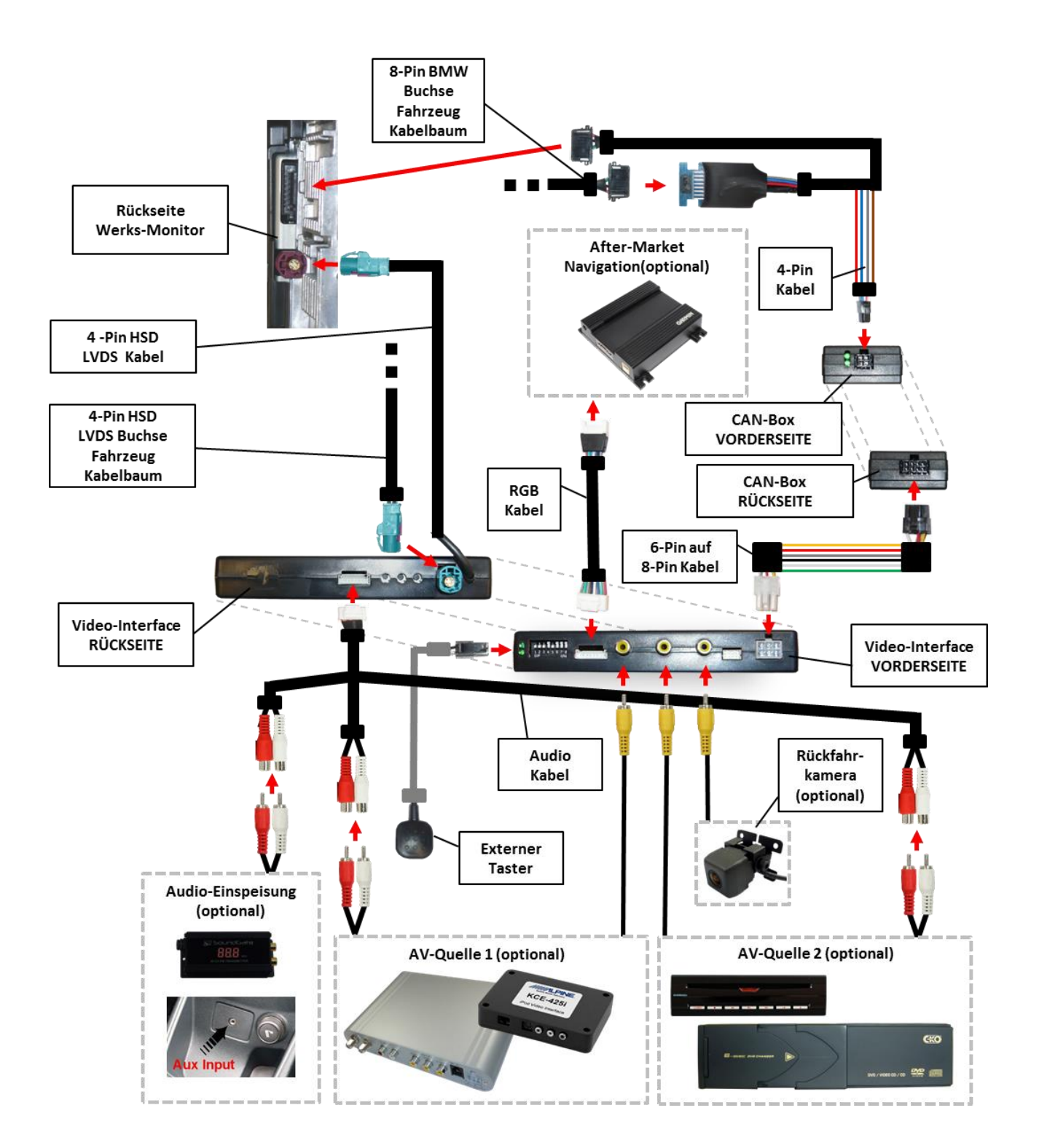

#### 2.3. Verbindung Video-Interface und CAN-Box

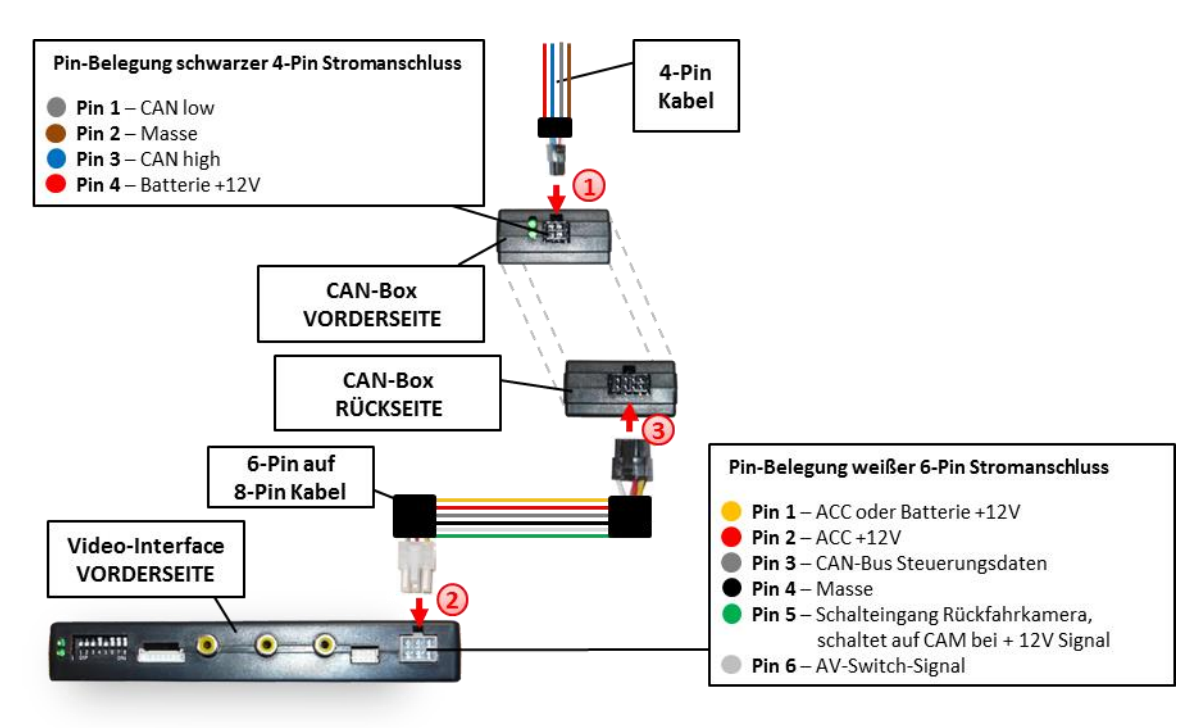

Schwarze 4-Pin Micro-Fit-Buchse des 4-Pin Kabels mit 4-Pin Micro-Fit-Stecker der CAN-Box verbinden.

**Hinweis:** Nach dem Wiederanschluss der Batterie die LEDs der CAN-Boxüberprüfen, eine muss leuchten.

Weiße 6-Pin Molex-Buchse des 6-Pin auf 8-Pin Kabels mit 6-Pin Molex-Stecker des Video-Interface verbinden.

Schwarze 8-Pin Micro-Fit-Buchse des 6-Pin auf 8-Pin Kabels mit 8-Pin Micro-Fit-Stecker der MMI-Box verbinden.

**Hinweis:** Nach dem Wiederanschluss der Batterie die LEDs des Video-Interface überprüfen, eine muss leuchten.

#### 2.4. Verbindung zum Werks-Monitor

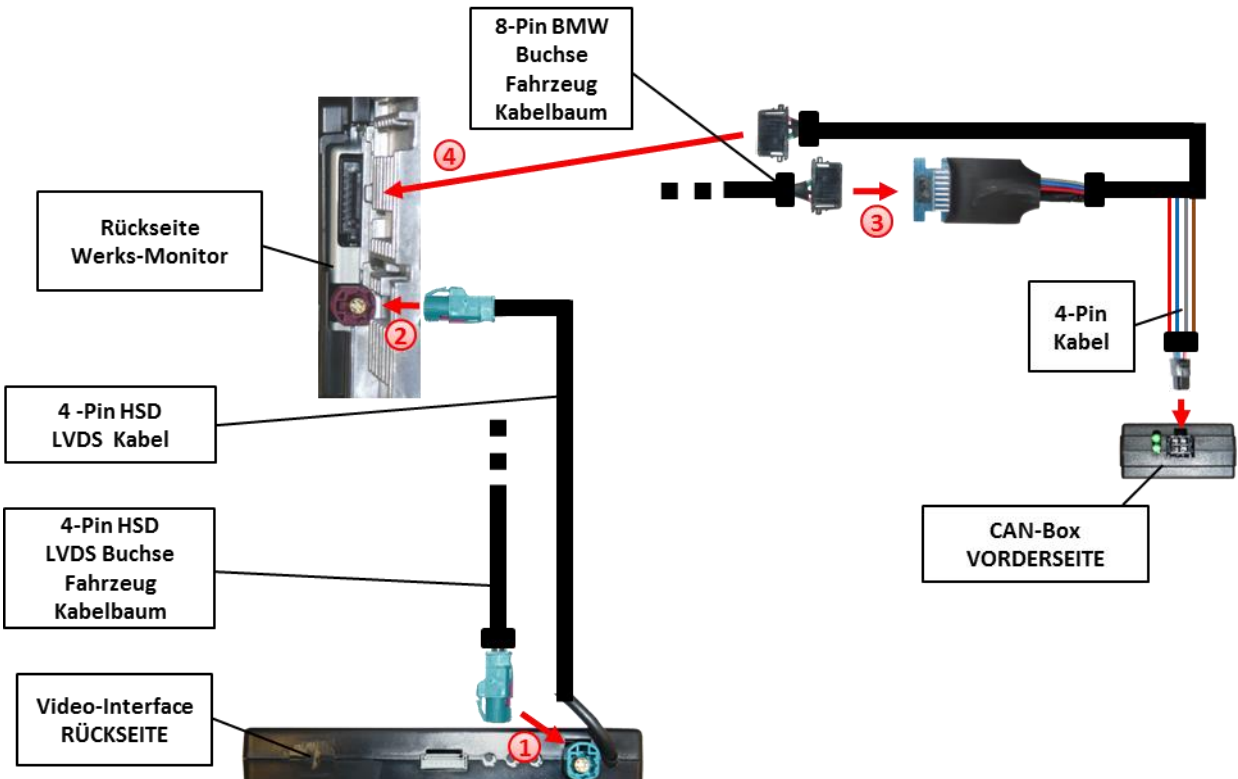

Den Werks-Monitor ausbauen.

Die 4-Pin HSD LVDS Buchse des Fahrzeug-Kabelbaums an der Rückseite des Werks-Monitors abstecken und mit dem 4-Pin HSD LVDS Stecker des Video-Interface Kabels verbinden.

Die 4-Pin Buchse des 4-Pin HSD LVDS Kabels mit dem 4-Pin HSD LVDS Stecker des Werks-Monitor verbinden.

Oie 8-Pin BMW Buchse des Fahrzeug-Kabelbaums an der Rückseite des Werks-Monitors abstecken und mit dem 8-Pin BMW Stecker des 4-Pin Kabels verbinden.

Die 8-Pin BMW Buchse des 4-Pin Kabels mit dem 8-Pin BMW Stecker des Werks-Monitors verbinden.

#### 2.5. Anschluss von Peripheriegeräten

Es ist möglich, zwei After-Market Video-Quellen, eine After-Market Rückfahrkamera und eine After-Market Navigation an das Video-Interface anzuschließen.

Vor der endgültigen Installation empfehlen wir einen Testlauf, um sicherzustellen, dass Fahrzeug und Interface kompatibel sind. Aufgrund von Änderungen in der Produktion des Fahrzeugherstellers besteht immer die Möglichkeit der Inkompatibilität.

## 2.5.1. Video-Quellen an IN1 und IN2

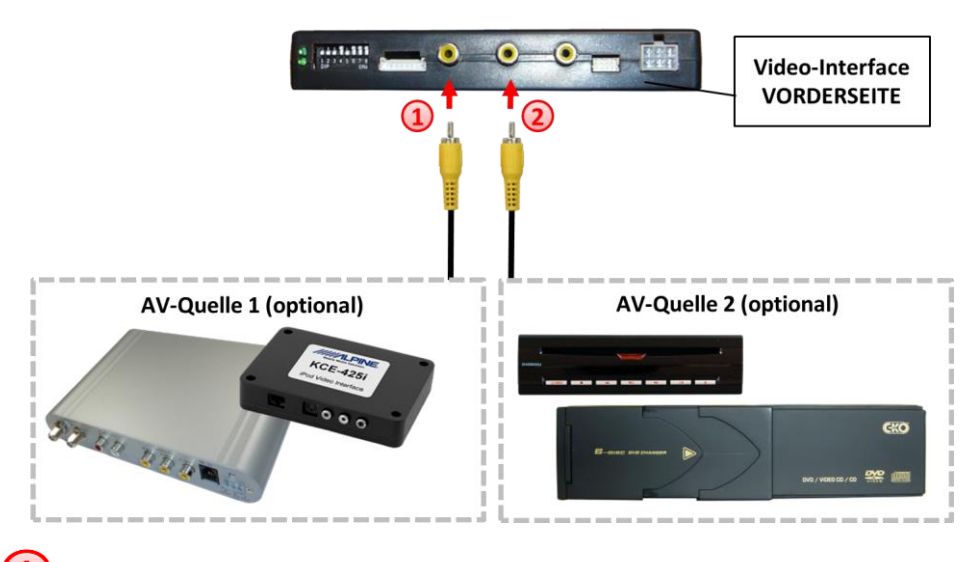

- Den Video-Cinch der AV-Quelle 1 mit der Cinch-Buchse IN1 des Video-Interface verbinden.
- 2 Den Video-Cinch der AV-Quelle 2 mit der Cinch-Buchse IN2 des Video-Interface verbinden.

## 2.5.2. Audio-Switch und Audio-Einspeisung

Dieses Interface kann nur Video-Signale in das Werks-Infotainment einspeisen. Audio-Einspeisung ist über den evtl. vorhandenen Werks-AUX Eingang oder einen FM-Modulator möglich. Das eingespeiste Video-Signal kann parallel zu jedem Audio-Modus des Werks-Infotainments aktiviert werden.

Es ist möglich Audio-Signale von an IN1 und IN2 angeschlossenen AV-Quellen über den im Video-Interface integrierten Audio-Switch parallel zum Video-Signal der jeweiligen AV-Quelle umzuschalten.

## Manual

# v.LiNK

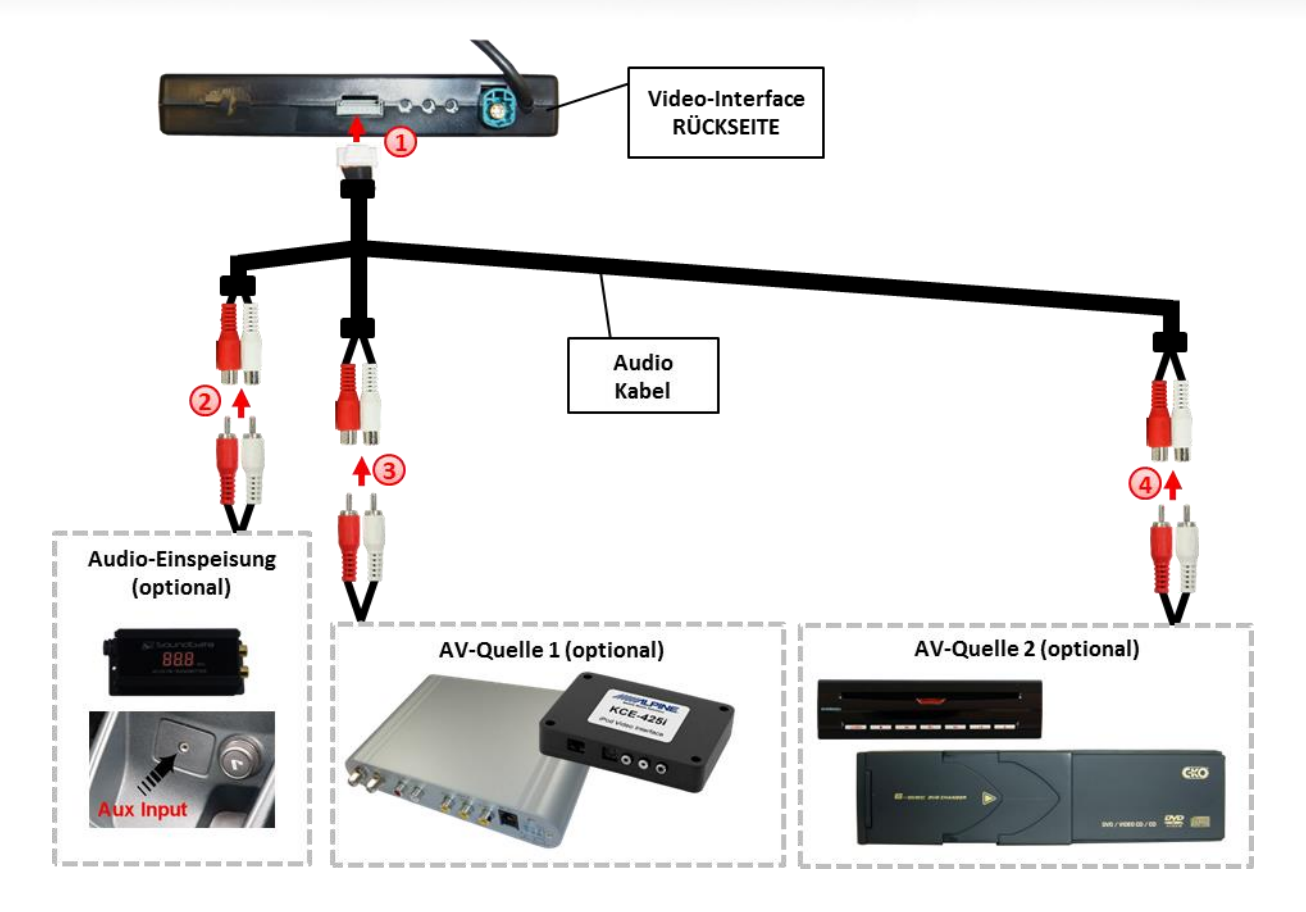

**Hinweis:** Wenn nur eine AV-Quelle angeschlossen werden soll, kann der Video-Ausgang der Quelle mit Video IN1 des Video-Interface und der Audio-Ausgang der AV-Quelle direkt mit der Audio-Einspeisung verbunden werden.

Die 8-Pin Buchse des Audio Kabels mit dem 8-Pin Stecker des Video-Interface verbinden.

Die Audio-Cinch des evtl. vorhandenen Werks-AUX Eingangs oder des FM-Modulators mit den Cinch-Buchsen AV-Out des Audio Kabels verbinden.

Oie Audio-Cinch der AV-Quelle 1 mit den Cinch-Buchsen AV1 des Audio Kabels verbinden.

Die Audio-Cinch der AV-Quelle 2 mit den Cinch-Buchsen AV2 des Audio Kabels verbinden.

| Audio Pins | Belegung                                                    |
|------------|-------------------------------------------------------------|
| 1/2        | Audio-Eingangssignal R/L der Quelle IN2                     |
| 3/4        | Audio-Eingangssignal R/L der Quelle IN1                     |
| 5/6        | Audio-Ausgangssignal R/L desWerks-AUX oder<br>FM-Modulators |
| 7          | Masse                                                       |
| 8          | Keine Funktion                                              |

**Hinweis:** Beim Umschalten des Video-Interface von Video-IN1 auf Video-IN2 wird auch das am integrierten Audio-Switch angeschlossene Audio-Signal automatisch umgeschaltet.

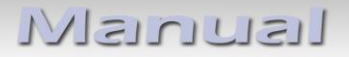

#### 2.5.3. After-Market Rückfahrkamera

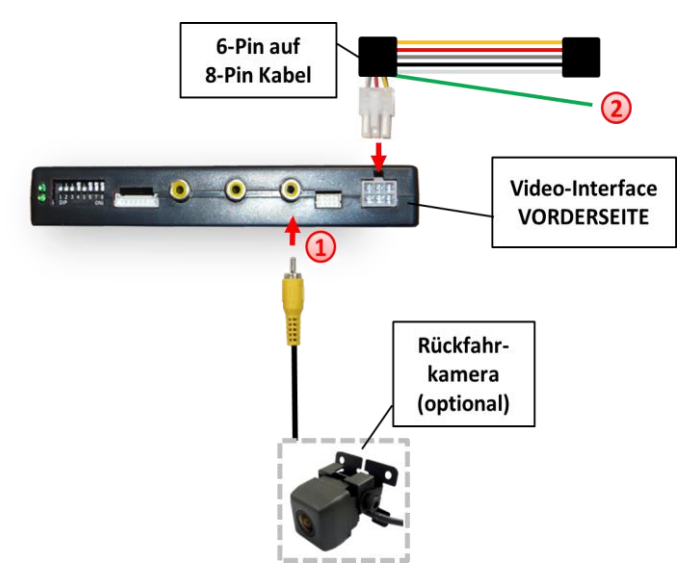

Den Video-Cinch der After-Market-Rückfahrkamera mit der Cinch-Buchse CAM des Video-Interface verbinden.

Sollte der CAN-Bus bei Anschluss einer After-Market Rückfahrkamera nicht funktionieren, das grüne Kabel des 6-Pin auf 8-Pin Kabels an der schwarzen 8-Pin-Buchse trennen und an das Rückfahrsignal (+12V) anschließen. Hierzu ein Relais verwenden, da das Rückfahrsignal des Fahrzeugs getaktet ist (Relais AC-RW1230 und AC-RS5 optional erhältlich).

Hinweis: Dip 5 muss auf ON stehen.

Die **OPTION-Taste lange drücken oder den iDrive lange nach oben schieben** zur Umschaltung zwischen den Bildformaten:

- 16:9
- 24:9

Hinweis: Bildformat 24:9 nur bei Ultrawide-Monitoren 8.8" und 10.2" möglich.

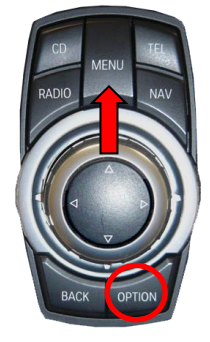

#### 2.5.4. After-Market Navigation

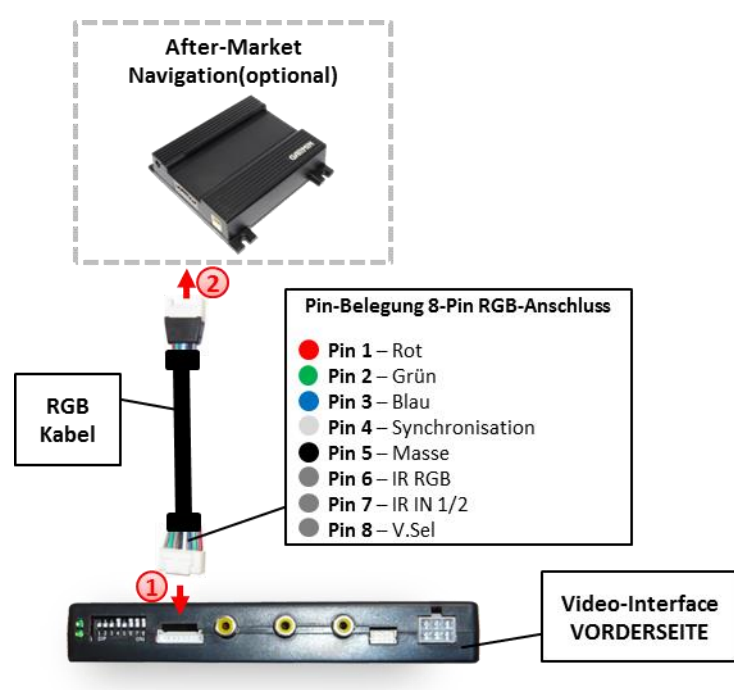

Die 8-Pin Buchse des RGB-Kabels mit dem 8-Pin Stecker des Video-Interface verbinden.

② Den 6-Pin Stecker des RGB-Kabels mit der After-Market Navigation verbinden.

#### 2.6. Verbindung Video-Interface und externer Taster

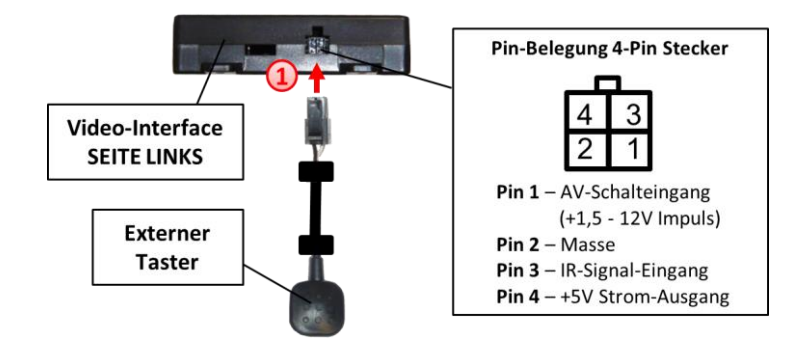

Die 4-Pin Buchse des externen Tasters mit dem 4-Pin Stecker des Video-Interface verbinden.

#### 2.7. Bildeinstellungen

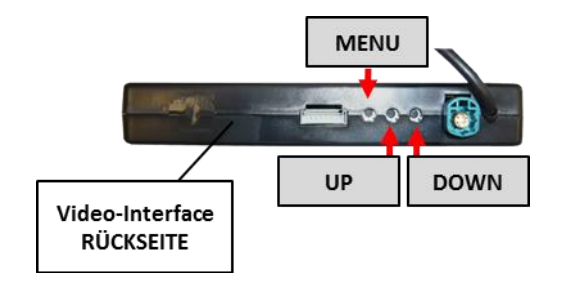

Nach der Installation müssen die Bildeinstellungen mit den Tasten des Video-Interface angepasst werden. Die Tasten sind in das Gehäuse eingelassen, um unbeabsichtigte Veränderungen während und nach der Installation zu vermeiden. Durch Drücken der Taste MENU kann das Menü Einstellungen als OSD geöffnet und zur nächsten Einstellung gewechselt werden. UP und DOWN verändern die entsprechenden Einstellungen.

Folgende Einstellmöglichkeiten stehen zur Verfügung:

| Brightness | = | Helligkeit           |
|------------|---|----------------------|
| Contrast   | = | Kontrast             |
| Saturation | = | Sättigung            |
| Position H | = | horizontale Position |
| Position V | = | vertikale Position   |
|            |   |                      |

### 3. Bedienung des Interface

#### 3.1. Über iDrive-Tasten

Die Tasten des iDrive können für die Bedienung des Interface genutzt werden.

Die **NAV-Taste (MAP-Taste) lange drücken** zum Umschalten der Video-Quelle. Jede Wiederholung wechselt zum nächsten aktivierten Eingang. Wenn alle Eingänge aktiviert sind, ist die Reihenfolge:

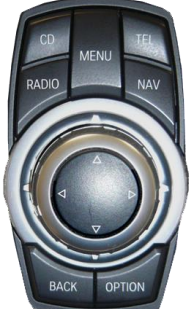

Werks-Video  $\rightarrow$  RGB-in  $\rightarrow$  Video IN1  $\rightarrow$  Video IN2  $\rightarrow$  Werks-Video  $\rightarrow$ ...

Nicht aktivierte Eingänge werden übersprungen. Wenn das Audio-Kabel angeschlossen ist, wird beim Umschalten von Video-IN1 auf Video-IN2 auch das Audio-Signal automatisch umgeschaltet.

Die CD- oder RADIO-Taste drücken zur Rückkehr zum Werks-Bild.

# Die **OPTION-Taste lange drücken oder den iDrive lange nach oben schieben** zur Umschaltung zwischen den Bildformaten:

Umschaltung zwischen den Bildformaten:

- 16:9
- 24:9

Hinweis: Bildformat 24:9 nur bei Ultrawide-Monitoren 8.8" und 10.2" möglich.

## 4. Technische Daten

| Arbeitsspannung                 | 7V ~ 25V               |                  |
|---------------------------------|------------------------|------------------|
| Ruhestrom                       | <10mA                  |                  |
| Stromaufnahme                   | 0.2A @12V              |                  |
| Leistungsaufnahme               | 2.4W                   | $C \in = 12V DC$ |
| Video Eingang                   | 0.7V~1V                |                  |
| Video Eingang Formate           | PAL/NTSC               |                  |
| RGB-Video Amplitude             | 0.7V mit 75 Ohm Impeda | anz              |
| Temperaturbereich               | -40°C bis +85°C        |                  |
| Gewicht                         | 195g                   |                  |
| Abmessungen (nur Box) B x H x T | 182 x 24 x 100 mm      |                  |

## 5. Anschlüsse (Video-Interface)

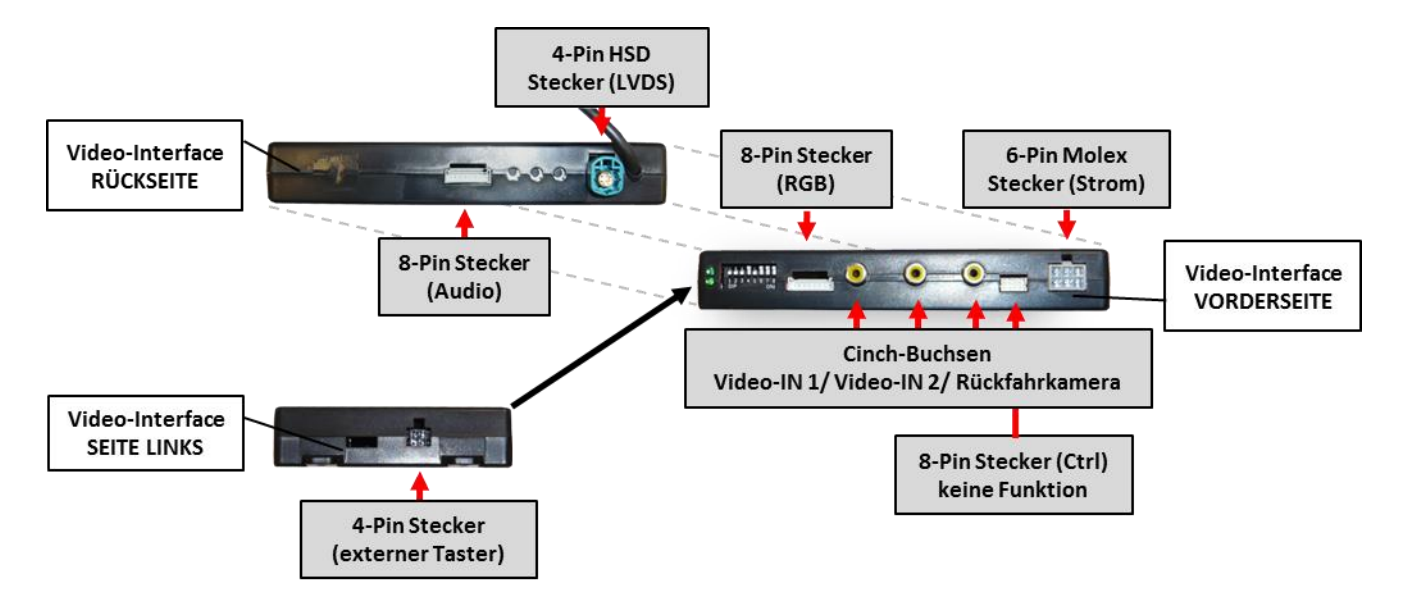

## 6. FAQ – Fehlersuche VL2-Funktionen

Schauen Sie bei möglicherweise auftretenden Problemen zuerst nach einer Lösung in der Tabelle, bevor Sie ihren Verkäufer kontaktieren.

| Problem                                                                                                    | Mögliche Ursache                                                                                                    | Lösung                                                                                                    |
|----------------------------------------------------------------------------------------------------|----------------------------------------------------------------------------------------------------|----------------------------------------------------------------------------------------------------|
| Kein Bild/schwarzes<br>Bild (Werksbild)                                                                                                    | Nicht alle Stecker wurden<br>wieder an der Werks-Head-<br>Unit oder dem Monitor nach<br>dem Einbau angeschlossen.                                | Die fehlenden Stecker verbinden.                                                                                                    |
|                                                                                                    | An der CAN-Bus Box liegt kein<br>Strom an (alle LED der Box<br>sind aus).                                                                        | Die Stromversorgung sowie den Anschluss der CAN-<br>Bus Box überprüfen.                                                                                                    |
|                                                                                                    | CAN-Bus Box wurde an einer<br>falschen Stelle am CAN-Bus<br>angeschlossen.                                                                       | Der Anleitung entnehmen, an welcher Stelle an den<br>CAN-Bus angeschlossen wird. Ist nichts erwähnt, eine<br>andere Stelle für den Anschluss testen.                                                                                    |
|                                                                                                    | Am Video-Interface liegt kein<br>Strom an (alle LED am<br>Interface sind aus).                                                                   | Überprüfen, ob die CAN-Bus Box +12V Zündung auf das<br>rote Kabel des 8-Pin auf 6-Pin Kabel ausgibt. Falls<br>nicht, das rote Kabel durchtrennen und +12V Zündung<br>direkt auf das Video-Interface geben.                              |
|                                                                                                    | Kein Bild der Videoquelle                                                                                                    | Die Videoquelle mit einem anderen Monitor<br>überprüfen.                                                                                                    |
| Kein Bild/schwarzes<br>Bild/weißes Bild<br>(eingespeistes Bild),<br>aber Werks-Bild ist OK.                                                           | Keine Videoquelle am<br>gewählten Eingang<br>angeschlossen                                                                                       | Die Einstellungen der Dips 1-3 überprüfen, welche<br>Eingänge aktiv sind und schalten auf die<br>dazugehörigen Eingänge umschalten.                                                                                                    |
|                                                                                                    | LVDS Kabel falsch<br>angeschlossen                                                                                                    | Überprüfen, ob das LVDS Kabel exakt an der in der<br>Anleitung erwähnten Stelle angeschlossen ist. Ein<br>Anschluss an die Head-Unit funktioniert z.B. nicht,<br>wenn in der Anleitung der Anschluss an den Monitor<br>vorgegeben wird. |
| Eingespeistes Bild hat<br>die falsche Größe oder<br>Position. (große<br>Abweichung)<br>Eingespeistes Bild wird<br>doppelt oder vierfach<br>angezeigt. | Falsche Monitoreinstellungen<br>am Video-Interface                                                                                               | Verschiedene Stellungen der Dips 7 und 8 testen. Nach<br>jeder Änderung ein Power-Reset durchführen (6-Pin<br>Stromstecker 1x kurz entfernen).                                                                                          |
| Eingespeistes Bild ist<br>gestört, flackert oder<br>läuft vertikal.                                                                                   | Ausgang der Videoquelle<br>steht auf AUTO oder Multi<br>was einen Konflikt mit der<br>automatischen Erkennung des<br>Video-Interface verursacht. | Alle Videoquellen fest auf PAL oder NTSC einstellen. Es<br>wird empfohlen, alle Quellen auf denselben TV<br>Standard zu stellen.                                                                                                    |
|                                                                                                    | Wenn der Fehler nur nach<br>dem Wechseln der Quelle<br>auftritt, entsprechen die<br>Quellen nicht demselben TV<br>Standard.                      | Alle Videoquellen auf denselben TV Standard<br>einstellen.                                                                                                    |
| Eingespeistes Bild ist s/w.                                                                                                    | Einige Video-Interfaces<br>können nur eine NTSC<br>Eingabe verarbeiten.                                                                          | In der Anleitung überprüfen, ob eine Einschränkung<br>auf NTSC erwähnt wird. Falls ja, ändern den Ausgang<br>der Quelle auf NTSC einstellen.                                                                                            |

| Problem                                                                                                    | Mögliche Ursache                                                                                       | Mögliche Lösung                                                                                                    |
|----------------------------------------------------------------------------------------------------|----------------------------------------------------------------------------------------------------|----------------------------------------------------------------------------------------------------|
| Eingespeiste<br>Bildqualität ist schlecht<br>Eingespeiste Bildgröße<br>ist leicht falsch<br>Eingespeiste<br>Bildposition ist leicht<br>falsch. | Bildeinstellungen wurden<br>nicht angepasst                                                            | Die 3 Schalter und das OSD-Menü des Interface nutzen,<br>um die gewünschten Bildeinstellungen der jeweiligen<br>Videoquelle einzustellen.                                                                                                    |
| Eingespeistes<br>Kamerabild flackert.                                                                                                    | Die Kamera wird unter<br>fluoreszierendem Licht<br>getestet, welches direkt in<br>die Kamera einfällt. | Die Kamera unter Tageslicht außerhalb der Werkstatt<br>testen.                                                                                                    |
| Eingespeistes<br>Kamerabild ist bläulich.                                                                                                    | Der Schutzaufkleber von der<br>Kameralinse wurde nicht<br>entfernt.                                    | Den Schutzaufkleber entfernen.                                                                                                    |
| Eingespeistes<br>Kamerabild ist schwarz.                                                                                                    | Kamerastrom direkt von der                                                                             | Einen Strom-Entstörfilter oder ein Relais für die<br>Spannung der Rückfahrlampe nutzen. Alternativ kann<br>die Stromversorgung der Kamera von der grünen                                                                                                    |
| Eingespeistes<br>Kamerabild ist gestört.                                                                                                    | Rückfahrlampe abgegriffen.                                                                             | Leitung des 6-Pin auf 8-Pin Kabels abgegriffen werden,<br>wenn die CAN-Bus Box mit dem Fahrzeug kompatibel<br>ist.                                                                                                    |
| Einstellungen des<br>eingespeisten<br>Kamerabildes können<br>nicht angepasst<br>werden.                                                        | Einstellungen des<br>eingespeisten Kamerabilds<br>können nur im AV2 Modus<br>angepasst werden.         | Dip 3 der Interface-Box auf ON stellen (falls der Eingang<br>AV2 nicht aktiviert ist) und Kamera mit diesem Eingang<br>verbinden. Interface auf AV2 umschalten und Bild-<br>einstellungen anpassen. Verbinden Sie die Kamera nun<br>wieder mit dem Kamera Eingang und schalten AV2 aus,<br>sofern dieser nicht für eine andere Quelle genutzt wird. |
| Im eingespeisten<br>Kamerabild ist ein Auto<br>als Grafik.                                                                                     | Funktion UI-CNTRL im<br>Interface OSD steht auf<br>PDCON.                                              | Bei vorhandenem Werks-PDC wird bei kompatiblen<br>Fahr-zeugen der Abstand in der Grafik eingeblendet.<br>Falls nicht funktionierend oder nicht gewünscht, im<br>Interface OSD Menüpunkt UI-CNTRL auf ALLOFF stellen.                                                                                                    |
| Im eingespeisten<br>Kamerabild sind<br>chinesische Zeichen.                                                                                    | Funktion UI-CNTRL im<br>Interface OSD steht auf<br>RETON oder ALLON.                                   | Im Interface OSD den Menüpunkt UI-CNTRL auf ALLOFF oder auf PDCON stellen.                                                                                                    |
| Es ist nicht möglich die<br>Videoquelle über die<br>Werkstasten                                                                                | CAN-Bus Interface<br>unterstützt diese Funktion für<br>dieses Fahrzeug nicht.                          | Den externen Taster nutzen oder die weiße Leitung am<br>6-Pin auf 8-Pin Kabel durchtrennen und auf diese +12V<br>Impulse geben zum Umschalten auf die Videoquelle(n).                                                                                                    |
| umzuschalten.                                                                                                    | Zu kurz gedrückt.                                                                                      | Zum Wechseln der Videoquelle wird ein Tastendruck von mindestens 2.5 Sekunden benötigt.                                                                                                    |
| Videoquelle über den<br>externen Taster<br>umzuschalten.                                                                                       | SW-Version unterstützt<br>keinen externen Taster.                                                      | Die Werkstasten zur Umschaltung nutzen oder die<br>weiße Leitung am 6-Pin auf 8-Pin Kabel durchtrennen<br>und auf diese +12V Impulse geben zum Umschalten auf<br>die Videoquelle(n).                                                                                                    |
| Das Interface schaltet<br>nicht automatisch auf<br>das Bild der<br>Rückfahrkamera, wenn<br>der Rückwärtsgang<br>eingelegt wird.                | CAN-Bus Interface<br>unterstützt diese Funktion für<br>dieses Fahrzeug nicht.                          | Die grüne Leitung am 6-Pin auf 8-Pin Kabel<br>durchtrennen und konstante +12V von der<br>Rückfahrlampe auf das Kabel geben. Ein Relais zur<br>Entstörung des Stroms der Rückfahrleuchte<br>verwenden.                                                                                                    |
| Das Interface wechselt<br>die Videoquelle von<br>allein.                                                                                       | CAN-Bus Box Kompatibilität<br>zum Fahrzeug ist<br>eingeschränkt.                                       | Die graue Leitung am 6-Pin auf 8-Pin Kabel<br>durchtrennen und beide Enden isolieren. Wenn das<br>Problem weiterhin besteht, ebenfalls die weiße Leitung<br>durchtrennen und beide Enden isolieren.                                                                                                    |

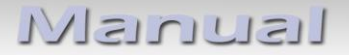

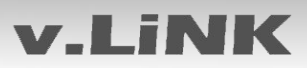

## 7. Technischer Support

Bitte beachten Sie, dass ein direkter technischer Support nur für Produkte möglich ist, die direkt bei der Navlinkz GmbH erworben wurden. Für Produkte, die über andere Quellen gekauft wurden, kontaktieren Sie für den technischen Support ihren Verkäufer.

NavLinkz GmbH Distribution/Techn. Händler-Support Eurotec-Ring 45 D-47445 Moers

> Tel +49 2841 949970 Email <u>mail@navlinkz.de</u>

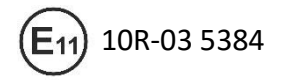

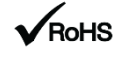

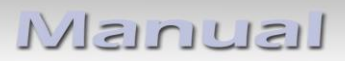